## How to Navigate the DAACS System

You are required to use DAACS in your FYE course. Use this handout to help you navigate the system

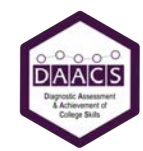

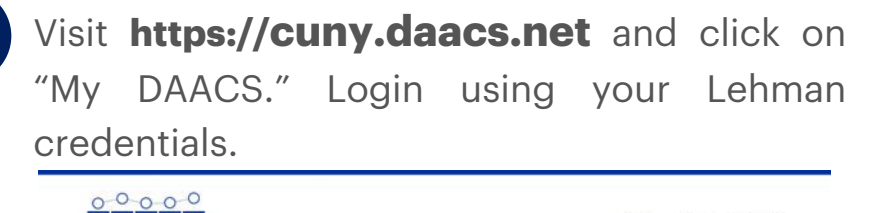

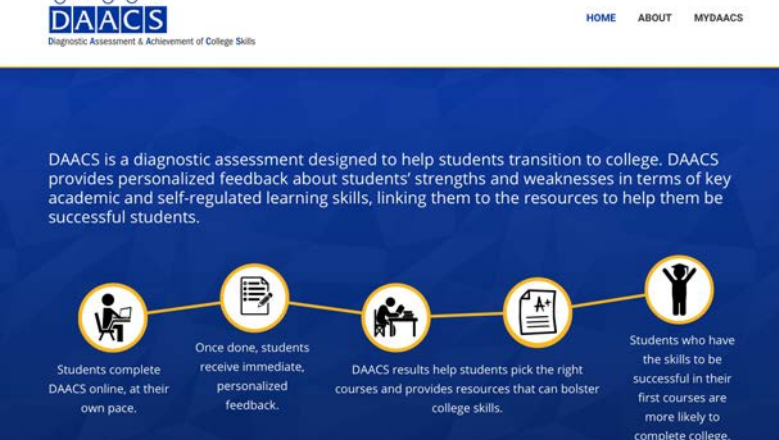

2

Begin an assessment by clicking "Start Assessment."

| TING                 |                                                                   | I                                                                                                    | ×÷                                                                                                    |
|----------------------|-------------------------------------------------------------------|----------------------------------------------------------------------------------------------------|----------------------------------------------------------------------------------------------------|
|                      | READING                                                           | i -                                                                                                    | MATHEMATICS                                                                                                    |
| патомент 🔒           | START ASSESSM                                                     | MENT                                                                                                    | START ASSESSMENT                                                                                                    |
| The purposes of this | s assessment are to:                                              | nitive skills                                                                                                    |                                                                                                    |
|                      | he purposes of thi<br>self-efficacy, strat<br>is for improving th | EXEMPTIT  ETART ASSESSMENT ARE to: , self-efficacy, strategic behaviors, and metacogo for improving them, as needed; | EXEMPTENT     ETAIT ASSESSMENT     Exproposes of this assessment are to:     . self-efficacy, strategic behaviors, and metacognitive skills     for improving them, as needed; |

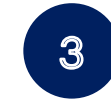

Watch the "Intro to DAACS" video, click "Start Assessment," and begin the assessment.

| Reading                                                                                                    | 🚍 Helpful Tips                                                                                                    |
|----------------------------------------------------------------------------------------------------|----------------------------------------------------------------------------------------------------|
| us are about to take the reading comprehension assessment. You will be presented with several short<br>ading passages with six multiple-choice questions for each passage. Select the best suggested answer to<br>ch question. Remember the goal of this assessment is to help you identify your strengths and areas for<br>provement. Don't be discouraged if some questions are more difficult than others. Good luck!<br>(Intro to DAACS)<br>DAACS<br>DAACS<br>DAACS<br>M | Read each passage carefully.     Select the best answer for each question.     The assessment is not timed and you can sto     and return later to complete it.     Remember: This assessment is to help you     identify your strengths and areas for     improvement. Don't be discouraged if are no     sure of the answers. |
| Diagnostic Assessment & Achievement of College Skills                                                                                                    |                                                                                                    |
|                                                                                                    |                                                                                                    |

## **Final Notes:**

- Immediately after you complete each assessment, you will receive personalized and actionable feedback about your strengths, areas that might hold you back, and recommended strategies and free resources to try. Please read the feedback.
- To learn how to navigate the feedback, review the "How to Navigate the DAACS Feedback" handout. You can return to the feedback as frequently as you like.
- If you have any questions or encounter any issues, please contact admin@daacs.net.

This content was developed under grants P116F150077 and R305A210269 from the U.S. Department of Education. However, those contents do not necessarily represent the policy of the U.S. Department of Education, and you should not assume endorsement by the Federal Government.